## **Repurposing Fluency Flex Templates as Auto Text in Cerner**

Personally created Fluency Flex Standards are not available for use in Cerner. However, they can be repurposed as Auto Text for use in Cerner.

To create AutoText, begin with the Manage AutoText button <sup>I</sup>, which can be found anywhere you would manually enter text in PowerChart: such as Message Center and the Workflow Summary text boxes.

*Option 1*: One easy spot to find this that doesn't require opening a patient's chart is New Message in Message Centre:

| iox Summary 🛛 👎                                                                                                    | Saved Documents X                                |                                                                   |                                                            |
|----------------------------------------------------------------------------------------------------|--------------------------------------------------|-------------------------------------------------------------------|------------------------------------------------------------|
| ox Proxies Pools                                                                                                    | Communicate - Open                               | 🛾 🎦 Message Journal 🔀 Forwa                                       | rd Only   🏊 Select Patient                                 |
| olay: Last 90 Days 🗸                                                                                                    | Create Da V Cation<br>27-Mar-2018 0 LGH Breath F | Patient Inform                                                    | Patient Name Status<br>TESTSCHPROD Opened                  |
| Inbox Items (0) Results Documents Orders Messages                                                                                                    |                                                  | Click Communicate to<br>New Message window<br>window popps up (se | o open a<br>w. A new<br>e below).                          |
|                                                                                                    |                                                  |                                                                   |                                                            |
|                                                                                                    |                                                  |                                                                   |                                                            |
| <i>©</i>                                                                                                    |                                                  | New Message                                                       |                                                            |
| Task Edit<br>? High & Notify J Message Journal @                                                                                                    | Portal Options                                   | New Message                                                       |                                                            |
| Task Edit I High & Notify Message Journal                                                                                                    | Portal Options                                   | New Message                                                       | Caller #                                                   |
| Task Edit High & Notify Message Journal Patient: CC: Subject General Message                                                                                                 | Portal Options                                   | New Message                                                       | alMedicine-Physician3 FESR, MD                             |
| Task Edit       Isight & Notify Message Journal @       Patient:       To:       CC:       Subject:       General Message       Attachments       Browse Documents     Other | Portal Options Caller:                           | New Message                                                       | alMedicine-Physician3 FESR, MD<br>✓ Save to Chart A<br>re! |
| Task Edit High & Notify Message Journal Patient: To: CC: Subject: General Message Attachments Browse Documents Other Message                                                 | Portal Options Caller: Attachments               | New Message                                                       | alMedicine-Physician3 FESR, MD                             |

*Option 2*: Any text fields, such as Physical Exam, History of Present Illness, Assessment and Plan, on workflow tabs:

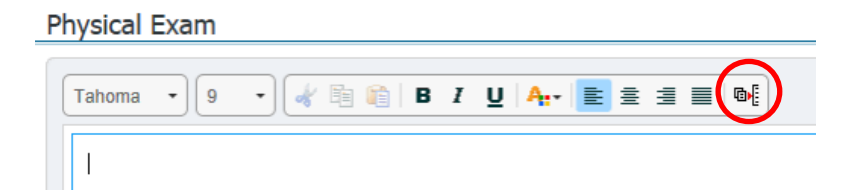

TRANSFORMATIONAL

Option 3: While directly editing a document:

| Documen | itation                   |                           |                                                                                                    |                                               |                                                |                                                         |                                                                                                    |                                                                                            |                                                                                          |
|---------|---------------------------|---------------------------|----------------------------------------------------------------------------------------------------|-----------------------------------------------|------------------------------------------------|---------------------------------------------------------|----------------------------------------------------------------------------------------------------|--------------------------------------------------------------------------------------------|------------------------------------------------------------------------------------------|
|         |                           |                           |                                                                                                    |                                               |                                                |                                                         |                                                                                                    |                                                                                            |                                                                                          |
| × List  |                           |                           |                                                                                                    |                                               |                                                |                                                         |                                                                                                    |                                                                                            |                                                                                          |
| • 11    | •                         | 1 <b>3</b> 1              | <ul> <li></li> <li></li> <li><!--</th--><th>I</th><th><u>U</u> əbe 🗛</th><th></th><th>± 1</th><th></th><th></th></li></ul> | I                                             | <u>U</u> əbe 🗛                                 |                                                         | ± 1                                                                                                    |                                                                                            |                                                                                          |
|         | Documen<br>× List<br>• 11 | Documentation X List 11 • | Documentation<br>× List<br>11 • • • • • • • • • • • • • • • • • •                                                                                                    | Documentation<br>× List<br>• 11 • ≪ ■ ● ● ● B | Documentation<br>× List<br>• 11 • ☞  ☆ ☆ ► ► I | Documentation<br>× List<br>• 11 • ☞  ※ 끝 ← → B I 및 ↔ At | Documentation           ×           List           •           11           •           11           •           B           Image: Attraction | Documentation           ×           List           •           11           •           11 | Documentation           ×           11           ✓           11           ✓           11 |

Once you click on the Manage Auto Text icon , you will see this new view:

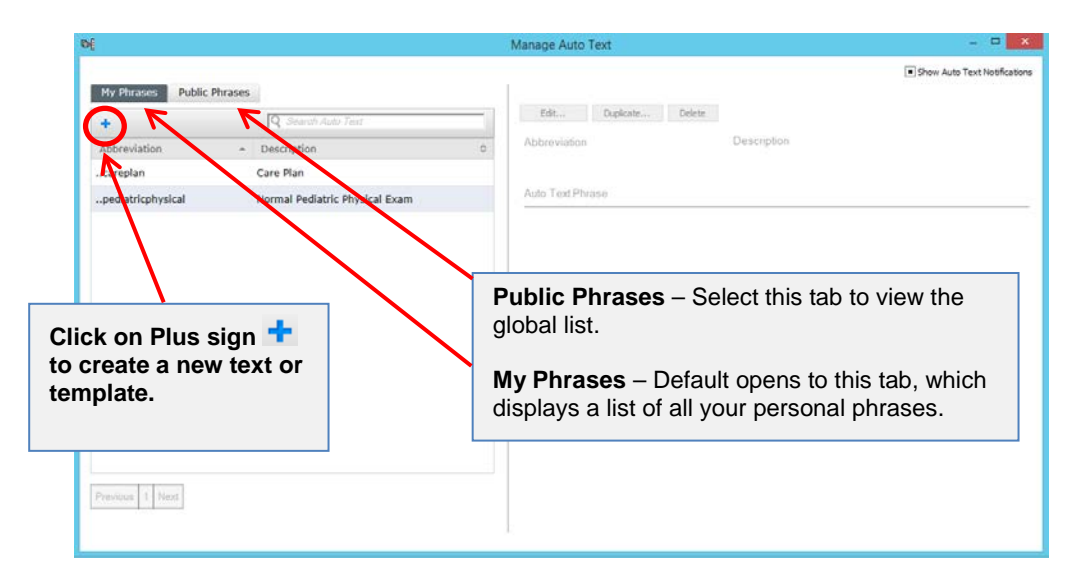

A new window, Manage Auto Text, shows up:

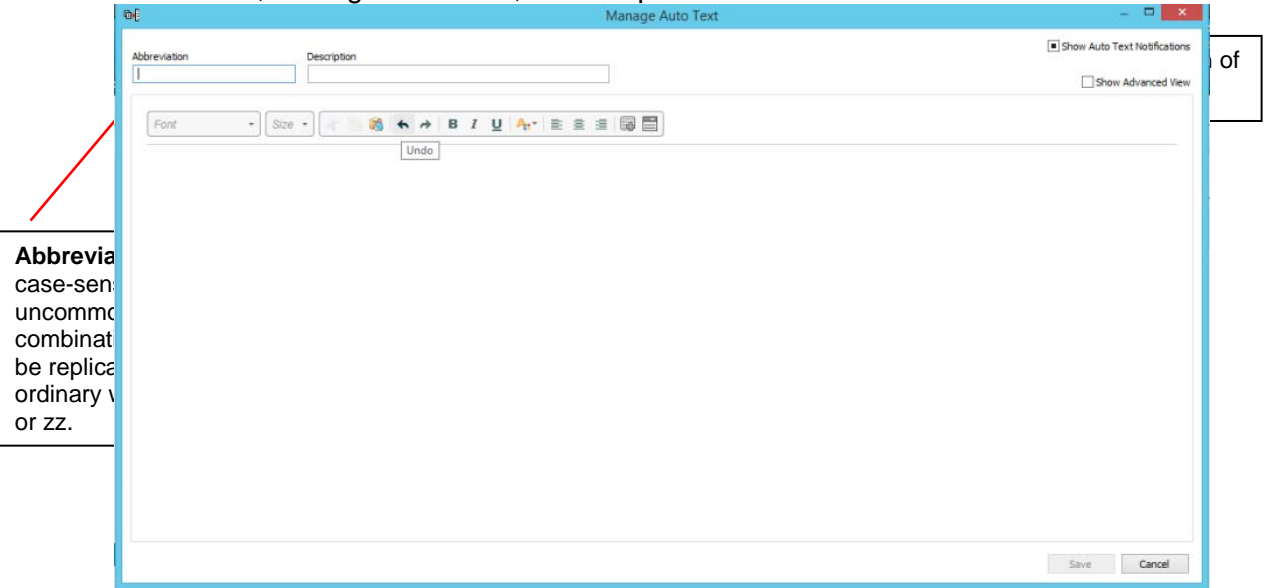

**Abbreviation**: This area is case-sensitive. Enter an abbreviation using an uncommon character combination that is unlikely to be replicated at the start of ordinary words, such as ..., ==, or zz.

**Description**: Enter a description of the Auto Text for your reference.

**Note**: It is important to carefully select your auto text abbreviation to eliminate a random Auto Text pop up. If you use (,,), it will be recognized as a global Auto Text and will be shared with other providers in the facility.

While having the 'Manage Auto Text' open in PowerChart, launch Fluency Flex from the **desktop**.

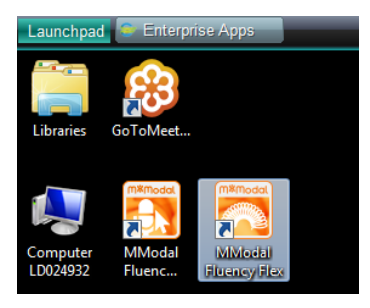

- Make sure to use new log-in information.
   eg. LGH
   Username: existing user ID in UPPERCASE
   Password: Imha123+
   Company ID: 502689
- Follow process for creating document on a patient (do not save or sign document). You can use a test patient eg. Last Name: VPP or Test

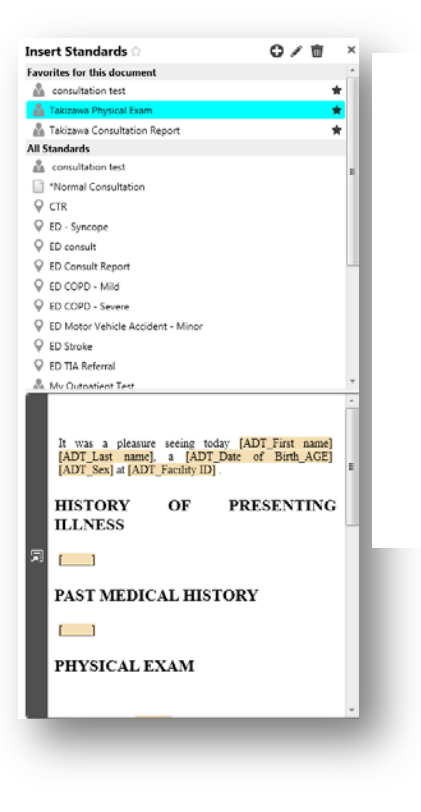

| Abbreviation Description                                                                                                    | Abbreviation Description                                                                                                    |
|----------------------------------------------------------------------------------------------------|----------------------------------------------------------------------------------------------------|
| Tahoma     •     Size •     ●     ■     I     U     At*     ■     ■     ■                                                                                                    | Tahoma     ▼     Size     ▼     ●     ●     ■     I     U     An     ■     ■     ■     ■     ■     ■     ■     ■     ■     ■     ■     ■     ■     ■     ■     ■     ■     ■     ■     ■     ■     ■     ■     ■     ■     ■     ■     ■     ■     ■     ■     ■     ■     ■     ■     ■     ■     ■     ■     ■     ■     ■     ■     ■     ■     ■     ■     ■     ■     ■     ■     ■     ■     ■     ■     ■     ■     ■     ■     ■     ■     ■     ■     ■     ■     ■     ■     ■     ■     ■     ■     ■     ■     ■     ■     ■     ■     ■     ■     ■     ■     ■     ■     ■     ■     ■     ■     ■     ■     ■     ■     ■     ■     ■     ■     ■     ■     ■     ■     ■     ■     ■     ■     ■     ■     ■     ■     ■     ■     ■     ■     ■     ■     ■     ■     ■     ■     ■     ■     ■     ■     ■     ■     ■     ■                                                                                                    |
| It was a pleasure seeing today [ADT_First name] [ADT_Last name], a [ADT_Date of Birth_AG<br>HISTORY OF PRESENTING ILLNESS<br>[]<br>PAST MEDICAL HISTORY<br>[]<br>PHYSICAL EXAM | It was a pleasure seeing 🕮 [ Patient First Name ] 🕮 [ Patient Last Name ], a 🕮 [ Patient Last Name ], a 🕲 [ Patient Last Name ], a 🕲 [ Patient Last Name ], a 🔤 [ Patient Last Name ], a 🔤 [ Patient Last Name ], a 🔤 [ Patient Last Name ], a 🔤 [ Patient Last Name ], a 🔤 [ Patient Last Name ], a 🔤 [ Patient Last Name ], a 🔤 [ Patient Last Name ], a 🔤 [ Patient Last Name ], a 🔤 [ Patient Last Name ], a $[ Patient Last Name ], a \\ [ Patient Last Name ], a & [ Patient Last Name ], a & [ Patient Last Name ], a & [ Patient Last Name ], a \\ [ Patient Last Name ], a & [ Patient Last Name ], a & [ Patient Last Name ], a \\ [ Patient Last Name ], a & [ Patient Last Name ], a & [ Patient Last Name ], a \\ [ Patient Last Name ], a & [ Patient Last Name ], a \\ [ Patient Last Name ], a & [ Patient Last Name ], a \\ [ Patient Last Name ], a & [ Patient Last Name ], a \\ [ Patient Last Name ], $ |
| Blood pressure: []<br>Heart rate: []<br>Weight: []<br>Integumentary: []                                                                                                    | Blood pressure: []<br>Heart rate: []<br>Weight: []<br>Integumentary: []                                                                                                    |

- The toolbar tools allow you to edit and format your text.
- Feel free to make it bold or to enlarge a font size to stand out.
- We recommend to use [] (opening bracket + space + closing bracket) as a place holder.
- Replace as many pre-populated fields as possible with Smart Templates (see below).

Insert Template (in the Tool Bar) 🖼 : Smart Template, the structured data compiled on PowerChart, can be inserted.

Example: Allergies, Date of Admission, Medication List, Diagnosis (for Discharge Diagnosis) etc.

| Q Search Templates         |                |
|----------------------------|----------------|
| Name                       | <br>Туре       |
|                            | Smart Template |
| * Allergies                | Smart Template |
| * Antenatal Testing        | Smart Template |
| * Diagnosis                | Smart Template |
| * Diagnosis Related Orders | Smart Template |
| * Discharge                | Smart Template |
| * Health Maintenance       | Smart Template |
| * Lab Results              | Smart Template |
| * Labor Delivery Summary   | Smart Template |
| * Medication List          | Smart Template |

TRANSFORMATIONAL

Note: Depending on a facility, not all Smart Templates are available/activated.

Create Drop List (in the Tool Bar) Create Drop List (in the Tool Bar) Create Drop

| <b>બ</b>                              | Create Drop List                             | -             | -      |
|---------------------------------------|----------------------------------------------|---------------|--------|
| Add and organize<br>selected by defau | the Drop List items. The first item i<br>lt. | in the Drop L | ist wi |
| + Add List Item                       |                                              | Use Blan      | k Def  |
| Now List Rem                          |                                              |               |        |
| The first stated (1997.1).            |                                              |               |        |
|                                       |                                              |               |        |
|                                       |                                              |               |        |
|                                       |                                              |               |        |
|                                       |                                              |               |        |

**Note**: Fluency Direct does not support a function to select an applicable selection at this moment. **Please do not introduce this function yet.** 

## Note: The font size and colour will be standardized on all distributed reports!

How to insert a template into a blank document?

Last updated: June 29, 2018

• To use a template, click 'Select Other Note' located very bottom of the Components under the Admisson tab.

| C C C<br>C | a desta de la consta de la consta de la consta de la consta de la consta de la consta de la consta de la consta<br>La consta de la consta de la consta de la consta de la consta de la consta de la consta de la consta de la const<br>La consta de la consta de la consta de la consta de la consta de la consta de la consta de la consta de la const                                                                                                    |                                                                                                    | en gering y                      |                                                        |                                                        | in the Tables of Second Second                                                                                                    |
|------------|----------------------------------------------------------------------------------------------------|----------------------------------------------------------------------------------------------------|----------------------------------|--------------------------------------------------------|--------------------------------------------------------|----------------------------------------------------------------------------------------------------|
| -          | AL D. L. M.                                                                                                    | • 0 0 g                                                                                                    | tasking 2 bet                    | n ji helje                                             |                                                        |                                                                                                    |
|            | Margan ()<br>Margan ()<br>Margan<br>Disponente ()                                                                                                    | NULTRANS Properties                                                                                                    | Plate Satisfies the Dealer State | hala Suddit, Sudiversion<br>Hit<br>Teality, Olivalized | ngel-Phonoin (2011) (1011)<br>Nerves, MD (2011) (1021) | faattil, satueneinge Hunan,<br>HE<br>Taattil, situetee Hunan, HE                                                                                                    |
|            | Mi Jopa S<br>Recentaria S<br>Hannana S<br>Recentaria (L 1 1 1)<br>Recentaria (L 1 1 1)<br>Recentaria (L 1 1 1)<br>Recentaria (L 1 1 1)<br>Recentaria (L 1 1 1)<br>Recentaria (L 1 1 1)<br>Recentaria (L 1 1 1)<br>Recentaria (L 1 1 1)<br>Recentaria (L 1 1 1)<br>Recentaria (L 1 1 1)<br>Recentaria (L 1 1 1)<br>Recentaria (L 1 1 1)<br>Recentaria (L 1 1 1)<br>Recentaria (L 1 1 1)                                                                                                    | Units Texas and Texas and | ote                              |                                                        |                                                        | Territoria antina interactional<br>reconstructional interactional<br>interactional interactional<br>interactional interactional interactional<br>interactional interactional interactional<br>interactional interactional<br>interactional interactional<br>interactional interactional<br>interactio |
|            | Reservices<br>Contraction<br>Contraction<br>Contractions from<br>Contractions of the<br>Contraction of the<br>Contraction of t | Gen Med                                                                                                    | Progress Not                     | e (SO                                                  |                                                        | (antiantic) an constitution of 100 B (                                                                                                    |
|            | _                                                                                                    | Gen Med                                                                                                    | Progress Sim                     | ple                                                    |                                                        |                                                                                                    |
|            | 5                                                                                                    | Gen Med                                                                                                    | Procedure No                     | ote                                                    |                                                        |                                                                                                    |
|            |                                                                                                    |                                                                                                    | have blacks                      |                                                        |                                                        |                                                                                                    |

| lew Note × List                              | New Note X New Note X List                                        | *Note Templates                            |
|----------------------------------------------|-------------------------------------------------------------------|--------------------------------------------|
|                                              | Note Type List Filter:                                            | Confirmation of Neurological Determination |
| Note Type List Filter:                       | Position                                                          | Consult Note                               |
| Position                                     | Type:                                                             | Consult Note Simple                        |
| Туре:                                        |                                                                   | Discharge - ONC Transfer of Care           |
| ×                                            | Admission Note Provider                                           | 👷 Discharge Summary                        |
|                                              | Family Conference Note                                            | ED Note                                    |
|                                              | Family Medicine Clinic Note                                       | ED Note - WorksafeBC                       |
| itle                                         | Family Medicine Consult<br>Family Medicine Procedure Note         | ED Note Simple                             |
| ree lext Note                                | Family Medicine Progress Note                                     | ED Nursing Assessment Note                 |
|                                              | Family Medicine Referral<br>General Medicine Clinic Note          | Freit, Conference Hotel                    |
| Date:                                        | General Medicine Consult                                          | ╈ Free Test Note                           |
| 0-May-2018                                   | General Medicine Procedure Note<br>General Medicine Progress Note | General Surgery Progress/SOAP Note         |
|                                              | Neurological Determination of Death                               | ICU Admission/Consultation Note            |
| Author:                                      | Patient Discharge Summary<br>Resuscitation Note                   | ICU Daily Progress Note                    |
| estreak, beneralmedicine-Physicians FESK, MU | Transfer Note                                                     | ICU Multidisciplinary Conferencing for Co  |
|                                              |                                                                   | ICU Transfer Note                          |
|                                              |                                                                   | the Industry of Planner Planets in Made    |

## **Voice-Enabling Cerner Auto Text and Template**

Cerner autotext is triggered by typing keystrokes on your keyboard. To voice enable a Cerner autotext, you will need to create a voice command by doing the following (this must be repeated for each autotext you wish to voice enable):

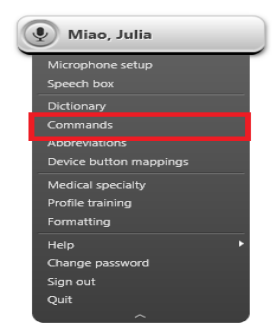

- Manage commands
  Command groups + Add
  Takzawa, Shino's Commands
  Availability
  Click here to add a command
  YCC
  - Make sure your own command group has been selected.

TRANSFORMATIONAL

ie. Click on 'Command Group' then select your own Command Group.

• Then, click on '+ Add' to add a new command.

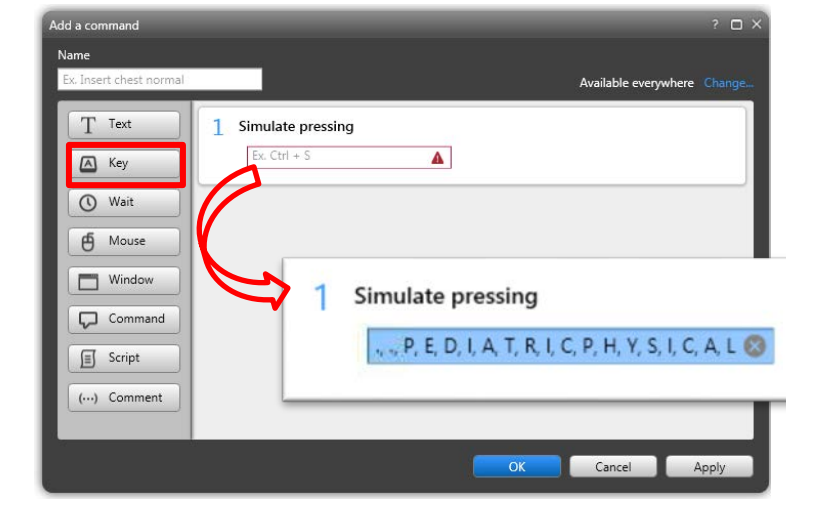

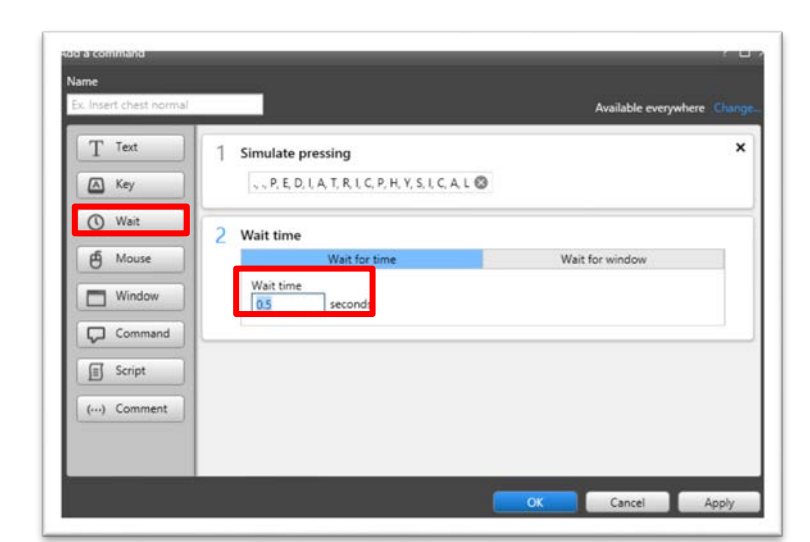

 Click 'Wait'. The optimized default is 0.5 seconds. Keep as is and do not modify this wait time.

TRANSFORMATIONAL

Our path to smarter, seamless

| Insert chest normal |   | 1                |                                         | Available everywher |  |
|---------------------|---|------------------|-----------------------------------------|---------------------|--|
| T Text              | 1 | Simulate pr      | essing                                  |                     |  |
| 🛆 Key               |   | ., ., P, E, D, I | A, T, R, I, C, P, H, Y, S, I, C, A, L 🔇 | 9                   |  |
| 🕚 Wait              | 2 | Wait time        |                                         |                     |  |
| 6 Mouse             | 1 |                  | Wait for time                           | Wait for window     |  |
| Window              |   | Wait time<br>0.5 | seconds                                 |                     |  |
| Command             |   |                  |                                         |                     |  |
| Script              | 3 | Simulate pr      | essing                                  |                     |  |
| (···) Comment       |   | RETURN           | 8                                       |                     |  |
|                     |   |                  |                                         |                     |  |
|                     |   | _                |                                         |                     |  |

| T Text        | 1 Simulate pressing          |                             |                 |   |
|---------------|------------------------------|-----------------------------|-----------------|---|
| \Lambda Key   | , ,, P, E, D, I, A, T, R, I, | C, P, H, Y, S, I, C, A, L 🕲 |                 |   |
| 🕚 Wait        | 2 Wait time                  |                             |                 |   |
| Mouse         | Wait fi                      | or time                     | Wait for window |   |
| Window        | Wait time<br>0.5 secon       | ds                          |                 |   |
| Command       |                              |                             |                 | _ |
| Script        | 3 Simulate pressing          |                             |                 |   |
| (···) Comment | RETURN                       | 0                           |                 |   |

- Name the command something • that is unique and easy to remember, always preceding the name with 'Insert' e.g. 'Insert Pediatric Physical'.
- Then click 'OK'.

- Now test this in Cerner. Position • the cursor where you want the command to appear. You can use any text box or a template.
- Dictate the command name. (eg. • Insert Normal Physical)
- The selected Auto Text or the • template will appear on screen.

| Skin: Normal turgor and without lesions.<br>Eyes: Red reflex present bilaterally. Pupils equal                                                                                                    | + Add [4] [8] [2]                                                                |
|----------------------------------------------------------------------------------------------------|----------------------------------------------------------------------------------|
| Head: Normocephalic with age appropriate fonta<br>Peripheral Vessels: Normal pulses and perfusion                                                                                                    | Free Text Note X New Note X List                                                 |
| Heart: Regular rate and rhythm; normal S1 and                                                                                                    | Tahoma - 11 - 12 - 13 - 14 - 18 I U + 14 - 18 = 1 - 14                           |
| Comps. Onable Comparations, syminetic Cires.<br>Abdomen: Soft, without organomegaly, Bowel s<br>Genitatia: Normal male external gentatia. Teste<br>Spine: Straight with no lesions.<br>Joints: Hips with full range-of-motion; negative<br>Extremities: No clubbing, cyanosis, or edema. I<br>Mental Status: Alert, oriented, in no distess. A<br>Neuro: Normal reflexes; normal tone; no focal d | REASON FOR CONSULT [] PAST MEDICAL HISTORY [] MEDICATIONS [] ALLERGIES ALLERGIES |
| Last Saved: 28/05/18 09:43                                                                                                    | HISTORY OF PRESENT ILLNESS [] DIAGNOSIS DISCHARGE DIAGNOSIS Infusion             |